## Electronic Personnel Action Forms (EPAF) Rehire Same Position/ Hourly

 Select Electronic Personnel Action Forms (EPAF) under My Activities .
If you do not see the EPAF link and completed the electronic approval access form, please contact Human Resources.

| * **· *···          |                    |
|---------------------|--------------------|
|                     |                    |
| n                   | Later Direc        |
|                     |                    |
|                     | Approve Time       |
| ort                 | Approve Leave Repo |
| Action Forms (EPAF) | ectronic Personne  |

2. The main Electronic Personnel Action Form (EPAF) menu appears. Select New EPAF.

|                                                               | <br>-an " 01 B                    |
|---------------------------------------------------------------|-----------------------------------|
| <mark>BESKUNSTERSESSESSESSESSESSESSESSESSESSESSESSESSE</mark> | <u>Sanahistonastieskaan</u><br>1  |
|                                                               | NOVEN, FOIL<br>- Noventercontense |
|                                                               |                                   |
|                                                               |                                   |
|                                                               |                                   |

 Enter UIN under New EPAF Person Selection OR Enter First Name and Last Name, Click Search. Click Calender and Select Effective Date, MUST be 1<sup>st</sup> or 16<sup>th</sup>. Click down arrow to select Approval Category. Click Go.

| New EPAF Person Selection |
|---------------------------|
| ID *                      |
|                           |
|                           |
| Generate new ID           |
| Query Date *              |
|                           |
| Apgrova leategoine        |
| SH. ,                     |
| Go                        |

 List of active jobs will appear. Select button for position to rehire. If position does not show, Click All Jobs to view all jobs. Click Go.

 Click down arrow to either enter or select username for approval level of Department (approver). Click down arrow to either enter or select username for approval level of Human Resources Review. Click down arrow to either enter or select username for approval level of Human Resources. Enter a comment regarding rehire if necessary. Click Save.

8. Select Su